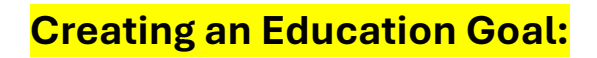

# ArmylgnitED - Service Member

#### Click 'Education Goals':

| ignited a |                             |  |  |
|-----------|-----------------------------|--|--|
| EDU       | ICATION RECORD              |  |  |
| 88        | Dashboard                   |  |  |
|           | Messages                    |  |  |
| F         | Tuition Assistance Requests |  |  |
| ~         | Education Goals             |  |  |
| Ê         | SkillBridge Applications    |  |  |

#### Click 'Create New Goal':

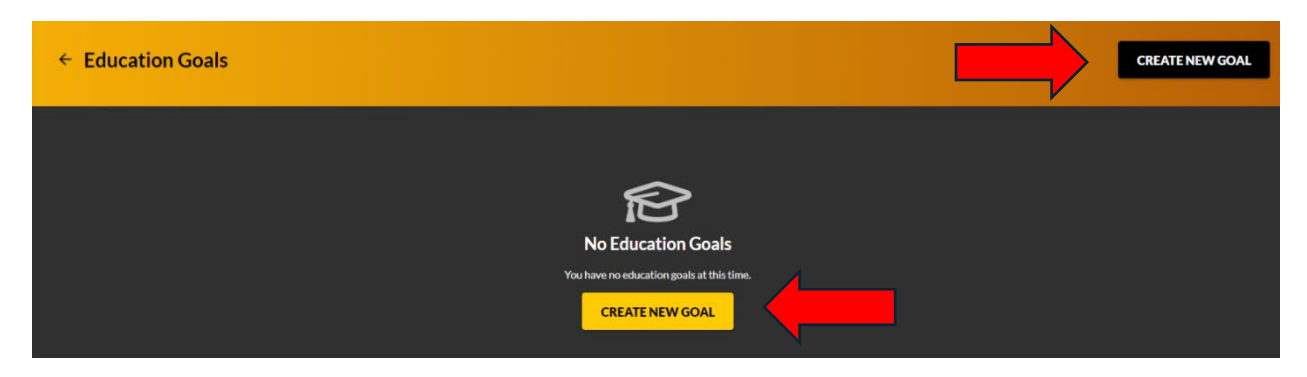

See if the desired education goal can be requested – click on **Not Eligible** and satisfy the alert:

- SMs who have <u>**NEVER</u>** used TA before:</u>
  - You must use the Career Path Decide (CPD) tool and obtain a CPD document **before** you can create an ed goal. See Career Path Decide (CPD) Tutorial.
  - You must contact your education center to have ArmylgnitED 101 Training noted on your student record (before or after the education goal is created).

## \*\*UPDATE CIV ED LEVEL WITH YOUR S-1 ALSO\*\*

| ← Create a New Goal |                                                                                                    |                                        |   |
|---------------------|----------------------------------------------------------------------------------------------------|----------------------------------------|---|
|                     |                                                                                                    |                                        |   |
|                     | Create a New Goal                                                                                                    |                                        | × |
|                     | First, Choose an Education Goal                                                                                                    |                                        |   |
|                     | Associates Degree<br>Not Flighte • A Career Path DECIDE plan must be completed before creating this goal type.<br>Please dick <u>HEBE</u> to access Career Path DECIDE. | Bachelors Degree<br>Not Eligible       |   |
|                     | Masters Degree<br>Not Eligible                                                                                                    | Undergraduate Academic Certificate     |   |
|                     | Graduate Academic Certificate                                                                                                    | Foreign Language - Army Strategic      |   |
|                     | Foreign Language - Host Country                                                                                                    | Credentialing Assistance - MOS Related |   |
|                     | Credentialing Assistance - Non MOS Related<br>Not Eligible                                                                                                    |                                        |   |

Once requirement has been satisfied, click on desired 'Education Goal'

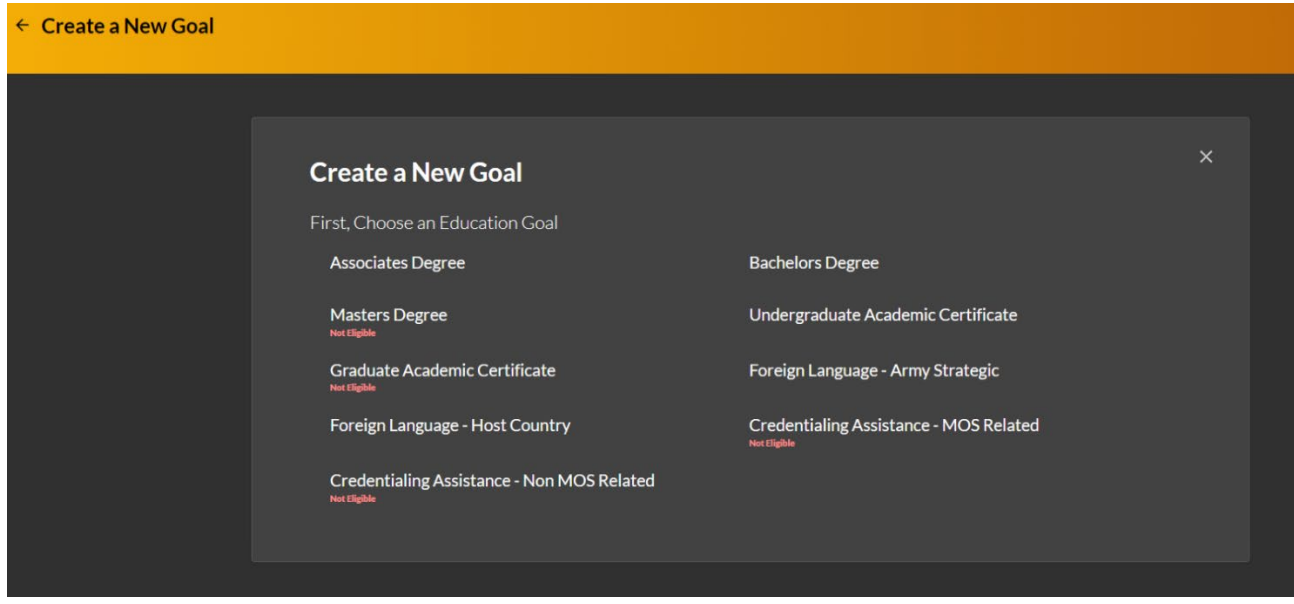

Complete 'Institution', 'Institutional Student ID', click 'Next':

| ← Create a New Goal: Associates Degree                                                                        |                                                                   |                  |         |
|----------------------------------------------------------------------------------------------------|-------------------------------------------------------------------|------------------|---------|
| 1 Institution<br>What Institution will you be attending?<br>Enter the name of the institution you will attend | 2 Degree Program                                                  | Degree Plan File | Credits |
| Institution*<br>DEMO SCHOOL OF LEARNING<br>What is your Institution Student ID? (optional)                    |                                                                   |                  |         |
| Enter your Student ID (this is a unique identifier, non-social security number, that is 123456789             | issued by your institution. This information may be added later.) |                  |         |
| No Institution Student ID  NEXT CANCEL GOAL                                                                   |                                                                   |                  |         |

**Choose desired degree program** -> can either scroll to locate OR type in keywords (identify if a Science, Technology, Engineering & Math – STEM program):

| ← Create a New Goal: Associates Degree                                                                                                    |                                                                           |                                            |                                            |                      |         |
|----------------------------------------------------------------------------------------------------|---------------------------------------------------------------------------|--------------------------------------------|--------------------------------------------|----------------------|---------|
| ⊘ Institution What degree program will you be purculag?                                                                                                    | 2 Degree Program                                                          | 0                                          |                                            |                      | Credits |
| vriant degree program win you be paraong:<br>Enter the name of your degree program. If unsure, you may search education progra<br>If you do not see your program listed or if your institution has not provided a list of t | ms.<br>heir programs, please contact your institution for assistance in a | adding your program. If you need further a | issistance, please contact your nearest Ar | my Education Center. |         |
| Program Keyword Program                                                                                                    |                                                                           | STEM                                       |                                            | STEM                 |         |
| Associate of Arts - Accounting 123<br>60 credits                                                                                                    |                                                                           |                                            |                                            |                      |         |
| rinance JUJ<br>3 Gradits<br>2 total                                                                                                    |                                                                           |                                            |                                            |                      |         |
| PREVIOUS STEP NEXT CANCEL GOAL                                                                                                    |                                                                           |                                            |                                            |                      |         |

# Select the desired 'Program':

| ← Create a New Goal: Associates Degree                                                                                                    |                                                                      |                                            |                                               |                       |         |
|----------------------------------------------------------------------------------------------------|----------------------------------------------------------------------|--------------------------------------------|-----------------------------------------------|-----------------------|---------|
| ⊘ Institution What degree program will you be pursuing?                                                                                                    | 2 Degree Program                                                     |                                            | 3 Degree Plan File                            |                       | Credits |
| Enter the name of your degree program. If unsure, you may search education progra<br>If you do not see your program listed or if your institution has not provided a list of the<br>Program Konword | ms.<br>heir programs, please contact your institution for assistance | in adding your program. If you need furthe | er assistance, please contact your nearest Ar | rmy Education Center. |         |
| Program Associate of Arts - Accounting 123                                                                                                    |                                                                      |                                            |                                               | STEM                  |         |
| ou cruaits<br>Finance 101<br>Scrudits                                                                                                    |                                                                      |                                            |                                               |                       |         |
| 2 total PREVIOUS STEP NEXT CANCEL GOAL                                                                                                    |                                                                      |                                            |                                               |                       |         |

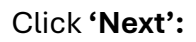

| ← Create a New Goal: Associates Degree                                                                                                    |                                                                        |                                                                                             |                  |
|----------------------------------------------------------------------------------------------------|------------------------------------------------------------------------|---------------------------------------------------------------------------------------------|------------------|
| Institution                                                                                                    | 2 Degree Program                                                       | 3 Degree Plan File                                                                          | Credits          |
| What degree program will you be pursuing?<br>Enter the name of your degree program. If unsure, you may search education prog<br>If you do not see your program listed or if your institution has not you'ded a list of | ama.<br>their programs, please contact your institution for assistance | in adding your program. If you need further assistance, please contact your nearest Army Ed | lucation Center. |
| Degree Prepara<br>Associate of Arts - Accounting 123                                                                                                    |                                                                        | Ŧ                                                                                           |                  |
| PREVIOUS STEP NEXT CANCEL GOAL                                                                                                    |                                                                        |                                                                                             |                  |

| ← Create a New Goal: Asso                                                                                                    | ociates Degree                                                                                                    |                                                                                                    |                                            |
|----------------------------------------------------------------------------------------------------|----------------------------------------------------------------------------------------------------|----------------------------------------------------------------------------------------------------|--------------------------------------------|
| 🧭 Institution                                                                                                    | 💋 Degree Program                                                                                                    | 3 Degree Plan File                                                                                                    | Credits                                    |
| Please upload your degree plan file.<br>Your degree plan is a list of all the courses req<br>information.<br>You must provide a degree plan from your acz | uired to obtain your degree. There are 2 types evaluated and non-evaluated. The difference is evalu<br>elemic institution that lists all courses required to complete this goal. Degree plan file must be unde | uated degree plans are specific to you and have transfer courses annotated. Contact your nea<br>r 4MBs and one of the following file types: pdf. xis, xisx, doc, docx. | rreat Army Education Center for additional |
| Supporting Documentation (Optional)                                                                                                    |                                                                                                    |                                                                                                    |                                            |
| No Degree Plan File PREVIOUS STEP NEXT                                                                                                    | CANCEL GOAL                                                                                                    |                                                                                                    |                                            |

Upload 'Degree Plan' or click 'No Degree Plan File' -> 'Next':

## NOTE:

The Soldier may upload a generic non-evaluated degree plan or an official Evaluated Degree Plan and/or drop/drag the file. The Soldier can only upload the Evaluated Degree Plan during Education Goal creation. After the Soldier has completed 2 courses, the official Evaluated Degree Plan will be required before the Soldier can continue to request TA. If the Evaluated Degree Plan is not uploaded during the Education Goal creation, the Soldier will have to send it to the Education Center for upload.

Fill in requested information if applicable (previous college credits; if institution uses Quarter Hours INSTEAD of Semester Hours) -> 'Submit Goal' -> 'Yes':

| ← Create a New Goal: Associate                                                                                                    | s Degree                                                                                                    |                                                                                                    |                                             |
|----------------------------------------------------------------------------------------------------|----------------------------------------------------------------------------------------------------|----------------------------------------------------------------------------------------------------|---------------------------------------------|
| 🧭 Institution                                                                                                    | 🧭 Degree Program                                                                                                    | 🧭 Degree Plan File                                                                                                    | (4) Credits                                 |
| How many credits are required for your degre<br>Enter the total number of credits required to complete<br>example, if the requirement is 120 Semester Hours (SH<br>SHs in this area. | 8?<br>your degree, if not already entered. Do not subtract your framfer cradits. For<br>) to obtain the degree and the institution has accepted 20 SHs in transfer, input 120 | How many credits have you previously completed towards your degree?<br>Enter the amount of credits your institution has accepted as transfer credits. If unknown, input 0. The your education center. | his area can be updated at a later time, by |
|                                                                                                    | Submit Education                                                                                                    | Goal                                                                                                    |                                             |
| Are the credits you entered Quarter Hours?                                                                                                    | Are you sure you want t                                                                                                    | to submit this goal?                                                                                                    |                                             |
| PREVIOUS STEP SUBMIT GOAL                                                                                                    | CANCEL GOAL                                                                                                    |                                                                                                    |                                             |

Education reflects 'SUBMITTED FOR REVIEW':

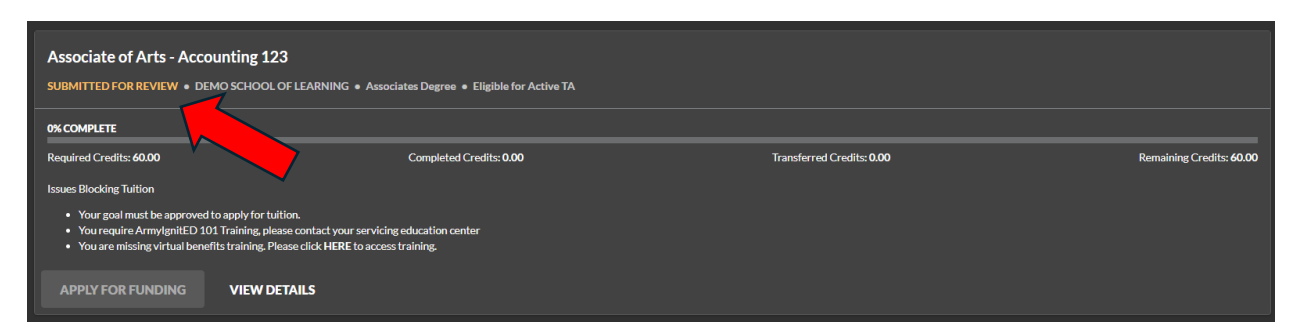

# The requested 'Education Goal' has been sent to the assigned Education Center for processing.

SMs who have <u>**NEVER</u>** used TA before must contact your education center to have ArmylgnitED 101 Training noted on your student record before creating a TA Request.</u>